## Portweiterleitung mit einem Linksys Router

| Sinart William           | App Cen                                        | ter Hill | e Cisco WLAN 👻                          | Guido B. 👻           |
|--------------------------|------------------------------------------------|----------|-----------------------------------------|----------------------|
|                          |                                                |          |                                         |                      |
| Smart Wi-Fi Tools        | Netzwerk-Status                                |          | Linksys Heimnetzwerke                   |                      |
| 📼 Geräteliste            | Verbunden                                      |          | Learn how to                            | get                  |
| 📾 Gastzugriff            | S S S S S S                                    | 9        | the most out<br>Linksys Sma             | of<br>rt Wi-Fi       |
| A Kinderschutzfunktionen | DIESES GERAT ROUTER                            | NTERNET  | 0.0                                     |                      |
| Medien-Priorisierung     | S WLAN                                         | 8        | 🛋 Geräteliste                           | 8                    |
| S Geschwindigkeitstest   | Cisco Seehof 2,4                               | GHz 🔒    | Aktive Geräte:                          |                      |
| 🔤 Externer Speicher      | ► Cisco Seehof 5                               | GHz 🔒    | Lokal 10<br>Gast 0                      |                      |
| Routereinstellungen      |                                                |          | + Geråt hinzufügen                      |                      |
| 🏠 Konnektivität          | A Kinderschutzfunktionen                       |          | Gastzugriff                             | E                    |
| 🔄 Fehlerbehebung         | Kinderschutzfunktionen sind                    |          | Gastnetzwerk ist                        |                      |
| କ୍ତ WLAN                 | aktiviert:<br>Geschützte Geräte:               |          | eingeschaltet:<br>2,4 GHz SSID: Cisco S | eehof-guest          |
| Sicherheit               | Ohne                                           |          | Kennwort:<br>Aktuell:                   | BeMyGuest<br>0 Gäste |
|                          | Estamor Speicher                               | R        | 43 Medien Driesielenung                 | X                    |
|                          |                                                |          | Ladevorgang läuft                       |                      |
|                          | Im externen Port ist kein Laufwe<br>vorhanden. | rk       |                                         |                      |
|                          | Aktualisieren                                  |          |                                         |                      |
|                          |                                                |          |                                         |                      |

- 1. Öffnen Sie den Browser und rufen Sie Ihren Router auf.
- 2. Klicken Sie auf Sicherheit.

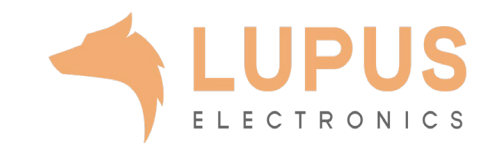

| LINKSYS" Sm       | art Wi-Fi             |                    |                      | App Center   | Hille                                                   | Cisco WLAN          | - Guido B.         | * |
|-------------------|-----------------------|--------------------|----------------------|--------------|---------------------------------------------------------|---------------------|--------------------|---|
| <                 |                       |                    |                      |              |                                                         |                     |                    |   |
|                   |                       |                    |                      |              |                                                         |                     |                    |   |
| Sicher            | neit                  |                    |                      |              |                                                         |                     |                    |   |
| Router-Einstellur | ngen anzeigen und änd | lern               |                      |              |                                                         |                     |                    |   |
| Firewall          | DMZ Anwendu           | ngen und Spiele    |                      |              |                                                         |                     | _                  | - |
|                   |                       | igen ene opiere    |                      |              |                                                         |                     |                    |   |
| B5 DDNS Einfac    | Anwondung             | Portbereich-Weiter | eitung   Portbereich | n-Triggering | Corêta ID Mr                                            | Aktiviant           |                    |   |
| S XT              | 2 plus                | 8080               | 443                  | TCP          | 192.168.1.109                                           | Wahr                | Bearbeiten/        |   |
|                   |                       |                    |                      |              |                                                         |                     | Loschen            | 1 |
|                   |                       |                    |                      |              | Neue e                                                  | infache Port-Weiter | leitung hinzufügen |   |
|                   |                       |                    |                      |              | _                                                       |                     |                    |   |
| °0                |                       |                    |                      |              |                                                         |                     |                    |   |
| <b>O</b>          |                       |                    |                      |              |                                                         |                     |                    |   |
| 8                 |                       |                    |                      |              |                                                         |                     |                    |   |
| 1                 |                       |                    |                      |              |                                                         |                     | _                  | - |
|                   |                       |                    |                      |              | рк А                                                    | bbrechen            | Anwenden           |   |
|                   |                       | 1                  | the family and       |              | a) (47)                                                 | Monaphie III        | 10<br>10           |   |
|                   |                       |                    |                      |              |                                                         |                     |                    |   |
|                   |                       |                    |                      |              | Datenschutzerklärung  <br>2016 Bellin International, Ir |                     |                    |   |
|                   |                       |                    |                      |              |                                                         |                     |                    |   |
|                   |                       |                    |                      |              |                                                         |                     |                    |   |
|                   |                       |                    |                      |              |                                                         |                     |                    |   |
|                   |                       |                    |                      |              |                                                         |                     |                    |   |

- 3. Klicken Sie unter auf den Reiter Anwendungen und Spiele.
- 4. Wählen Sie nun den Reiter *Einfache Port-Weiterleitung*.
- 5. Klicken Sie auf Neue einfache Port-Weiterleitung hinzufügen.

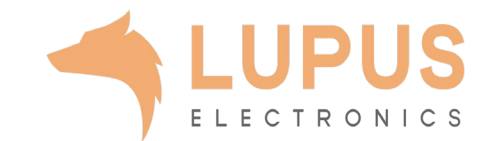

| Sicherheit<br>Rotter-Einstellungen anzeigen und ändern<br>Frewal DMZ Anwendungen und Spiele<br>ONS Enfache Port-Weiterleitung Pertbereich-Weiterleitung Portbereich-Triggering<br><u>Name der Anwendung Externer Port Interner Port Protokoll Geräte-IP-Nr Aktiviert Bearbeiter/<br/>XT2 plus 8080 443 TCP 192.168.1.109 Wahr Bearbeiter/<br/>Löschen<br/>Neue einfache Port-Weiterleitung hinzufügen</u>                                                                                                    | Sicherheit<br>Rotter-Einstellungen anzeigen und ändern<br>Firewall DMZ Anwendungen und Spiele<br>DNS Enfache Port-Weiterfeitung Portbereich-Weiterfeitung Portbereich-Triggeing<br><u>Name der Anwendung Externer Port Interner Port Protokoll Geräte-IP-Nr Aktiviert Bearbeiten/</u><br>XT2 plus 8080 443 TCP 192.168.1.109 Wahr Bearbeiten/<br>Löschen<br>Meue einfache Port-Weiterfeitung hinzufügen                                                                                                    | YS Smart Wi-Fi                                  |                       |                         | App Center          | r Hille                                      | Cisco WLAN         | ← Guido E              | -       |
|----------------------------------------------------------------------------------------------------|----------------------------------------------------------------------------------------------------|-------------------------------------------------|-----------------------|-------------------------|---------------------|----------------------------------------------|--------------------|------------------------|---------|
| Sicherheit<br>Roter-Einstellungen anzeigen und änden<br>Frewal DMZ Anwendungen und Spiele<br>DNS Einlache Port-Weiterleitung Pertbereich-Weiterleitung Portbereich-Triggering<br><u>Arme der Anwendung Externer Port Interner Port Protokoll Geräte-IP-Nr Aktiviert Bearbeilen/<br/>XT2 plus 8080 443 TCP 192.168.1.09 Wahr Bearbeilen/<br/>Löschen<br/>Meue einlache Port-Weiterleitung hinzufügen</u>                                                                                                    | Sicherheit<br>Router-Einstellungen anzeigen und ändern<br>Firewall DMZ Anwendungen und Spiele<br>DDNS Einlache Port-Weiterleitung Pertbereich-Westerleitung Portbereich-Triggering<br><u>XT2 plus 8080 443 TCP 192.168.1.109 Wahr Bearbeiten</u><br>Löschen<br>Neue einfache Port-Weiterleitung hinzuflügen                                                                                                    |                                                 |                       |                         |                     |                                              |                    |                        |         |
| Firewall   DMZ   Anwendungen und Spiele     DONS   Enfache Port-Weiterleitung   Pertbereich-Weterleitung   Portbereich-Triggering     Mame der Anwendung   Externer Port   Interner Port   Protokoll   Geräte-IP-Nr   Aktiviert   Bearbeiten/<br>Löschen     XT2 plus   8080   443   TCP   192.168.1.09   Wahr   Bearbeiten/<br>Löschen     Neue einfache Port-Weiterleitung hinzufügen   Neue einfache Port-Weiterleitung hinzufügen   Neue einfache Port-Weiterleitung hinzufügen                                                                                                    | Firewall   DMZ   Anwendungen und Spiele     DDNS   Einfache Port-Weiterleitung   Pertbereich-Weterleitung   Portbereich-Triggering     Mame der Anwendung   Externer Port   Interner Port   Protokoll   Geräte-IP-Nr   Aktiviert   Bearbeiten/<br>Löschen     XT2 plus   8080   443   TCP   192.168.1.109   Wahr   Bearbeiten/<br>Löschen     Neue einfache Port-Weiterleitung hinzufügen   Neue einfache Port-Weiterleitung hinzufügen   Meue einfache Port-Weiterleitung hinzufügen                                                                                                    | Sicherheit<br>Router-Einstellungen anzeigen uni | d ändern              |                         |                     |                                              |                    |                        | 23      |
| DDNS   Enfache Port-Weiterleitung   Portbereich-Westerleitung   Portbereich-Triggering     Name der Anwendung   Externer Port   Interner Port   Protokoll   Geräte-IP-Nr   Aktiviert   Bearbeiten/<br>Löschen     XT2 plus   8080   443   TCP   192.168.1.09   Wahr   Bearbeiten/<br>Löschen     Neue einfache Port-Weiterleitung hinzufügen   Neue einfache Port-Weiterleitung hinzufügen   Neue einfache Port-Weiterleitung hinzufügen                                                                                                    | DDNS   Enfache Port-Weiterleitung   Portbæreich-Triggering     Name der Anwendung   Externer Port   Interner Port   Protokoll   Geräte-IP-Nr   Aktivlert     XT2 plus   8080   443   TCP   192.168.1.109   Wahr   Bearbeiten/<br>Löschen     Neue einfache Port-Weiterleitung hinzufügen   Meue einfache Port-Weiterleitung hinzufügen   Meue einfache Port-Weiterleitung hinzufügen                                                                                                    | Firewall DMZ Anwe                               | endungen und Spiele   |                         |                     |                                              |                    |                        |         |
| Name der Anwendung     Externer Port     Interner Port     Protokoll     Geräte-IP-Nr     Aktiviert     Bearbeiten/<br>Löschen       XT2 plus     8080     443     TCP     192.168.1.09     Wahr     Bearbeiten/<br>Löschen       Neue einfact-er Port-Weiterleitung hinzufügen     Neue einfact-er Port-Weiterleitung hinzufügen     Neue einfact-er Port-Weiterleitung hinzufügen                                                                                                    | Name der Anwendung   Externer Port   Interner Port   Protokoll   Geräte-IP-Nr   Aktiviert   Image: Constrained and the constrained and the constrained and th | DONS   Einfache Port-Weiterleitung              | g   Portbereich-Weite | rleitung   Portbereich  | h-Triggering        |                                              |                    |                        |         |
| XT2 plus 8080 443 TCP 192.168.1.109 Wahr Bearbeiten/<br>Löschen   Neue einfache Port-Weiterleitung hinzufügen                                                                                                    | XT2 plus 8080 443 TCP 192.168.1.109 Wahr Bearbeiten/<br>Löschen   Neue einfache Port-Weiterleitung hinzufügen                                                                                                    | Name der Anwendung                              | Externer Port         | Interner Port           | Protokoll           | Geräte-IP-Nr                                 | Aktiviert          |                        |         |
| Neue einfache Port-Weiterleitung hinzufügen                                                                                                    | Neue einfache Port-Weiterleitung hinzufügen                                                                                                    | XT2 plus                                        | 8080                  | 443                     | TCP                 | 192.168.1.109                                | Wahr               | Bearbeiten/<br>Löschen | 4       |
|                                                                                                    |                                                                                                    |                                                 |                       |                         |                     | Neue ei                                      | nfache Port-Weiter | rleitung hinzufügen    |         |
|                                                                                                    |                                                                                                    |                                                 |                       |                         |                     | Neue ei                                      | nfache Port-Weiter | rleitung hinzulfügen   |         |
| Endersider Service Service Data Service Data | Entherutzer-Lizenzvereinbarune   Nutzunssbedingungen   Datenschutzerklarung   Lizenzen von Dittanbieten   Remote-Linterstitizung                                                                                                    |                                                 |                       |                         |                     |                                              | bbrechen           | Anwenden               |         |
| Endberutzer-Lizenzvereinbarung 1 Nutzungsbedingungen   DaterschutzerKarung   Lizenzen von Ortsanbieten 1 Remote-Unterstutzung<br>C 2016 Buke Heimidiend, her und ihre Techtergaselschaften. Alle Riecht vorbehaften                                                                                                    | Ladersdripung 1868<br>Endberwizer-Lizenzvereinbarung 1 Nutzungsbedingungen 1 Datenschutzerklarung 1 Lizenzen von Orthankleiten 1 Remote-Unterstitzung<br>O 2016 Beiste biernistend 1 Ind. und ihm Techterpaarlicherter vorbehalten.<br>Alle Rechte vorbehalten                                                                                                    |                                                 | Endberru              | zer-Lizenzvereinbarung  | Nutzungsbedingungen | Neue ei<br>OK Al<br>Datenachutzerklanung I I | bbrechen           | Anwenden               | titzung |
| Endberuitzer-Lizenzvereinbarung   Nutzungsbedingungen   Datersichutzenkänung   Lizenzen von Drittanbietern   Remote-Unterstützung<br>o 2016 Baker   steritalienst. Ind. und ihrs Techtregeserbichation. Ahle Riedels vorbahatien.                                                                                                    | Lindesbruitzer-Lizenzvereinbarung   Nutzungsbedingungen   Datenschutzerkörung   Lizenzen von Orthanbietern   Remote-Unterstützung<br>o 2018 Bakin Mernillowit, Inc. und Zwe Techtegesellichaften. Alle Reichte vorbehaften                                                                                                    |                                                 | Endberu               | tzer-Lizenzvereinbarung | Nutzungsbedingungen | Neue ei<br>OK A                              | bbrechen           | Anwenden               |         |

- 6. Name der Anwendung: Tragen Sie einen frei wählbaren Namen für die Portweiterleitung ein.
- Externer Port: Wählen Sie hier den öffentlichen Port den Sie freigeben wollen (frei wählbar, wir empfehlen einen 5stelligen z.B. 53080.
- 8. Interner Port: Wählen Sie hier den lokalen Port Ihres Gerätes aus (SSL Port: 443).
- *9. Protokoll:* Wählen Sie hier TCP als Protokoll aus.
- Geräte-IP-Nr.: Tragen Sie hier die lokale IP Adresse des Gerätes ein, dass Sie aus dem Internet erreichbar machen wollen.
- 11. Aktiviert: Wählen Sie hier Wahr damit die Portweiterleitung aktiviert ist.
- 12. Klicken Sie auf *OK* um die Einstellungen zu übernehmen.

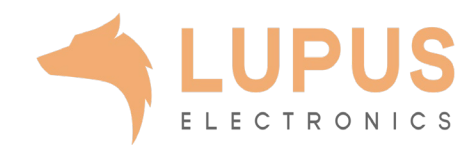